## Procédure de réservation de repas Lycée Blériot Trappes

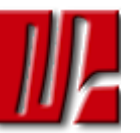

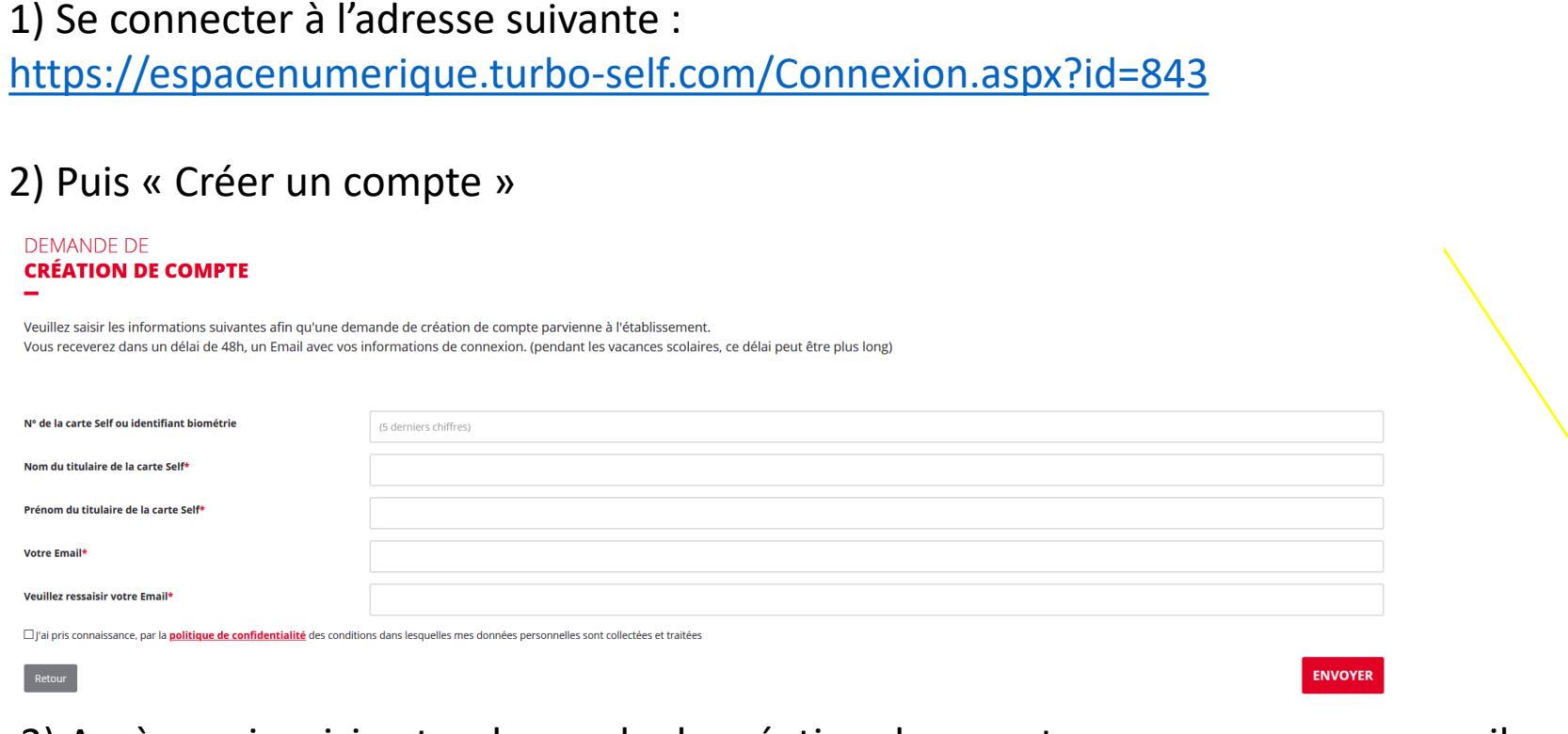

3) Après avoir saisi votre demande de création de compte, vous recevrez par mail vos identifiants d'accès à l'espace numérique. Vous vous reconnecterez à Turboself pour créer votre mot de passe.

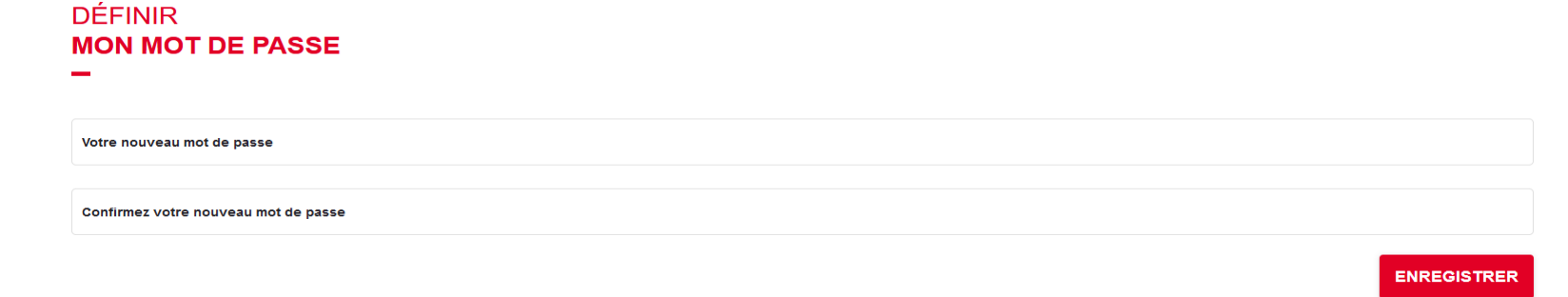

| Excée des Métiers Louis BLERIOT                                                                                                    |
|----------------------------------------------------------------------------------------------------|
| Contacter mon établissement scolaire                                                                                                    |
| VOUS AVEZ<br><b>DÉJÀ UN COMPTE :</b>                                                                                                    |
|                                                                                                    |
|                                                                                                    |
| Mot de passe oublié(s) ?                                                                                                    |
| Vous n'avez pas encore de compte ?<br>Demandez la création d'un compte. Votre<br>établissement scolaire traitera la demande dans un<br>délai de 48h. (pendant les vacances scolaires, ce<br>délai peut être plus long) |
| Pour faire une demande de création de compte,<br>reuillez vous référer au lien présent sur le site<br>Internet de votre établissement.                                                                                 |
| CRÉER UN COMPTE                                                                                                    |
| <u>En savoir plus</u> +                                                                                                    |

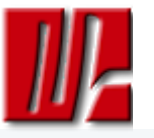

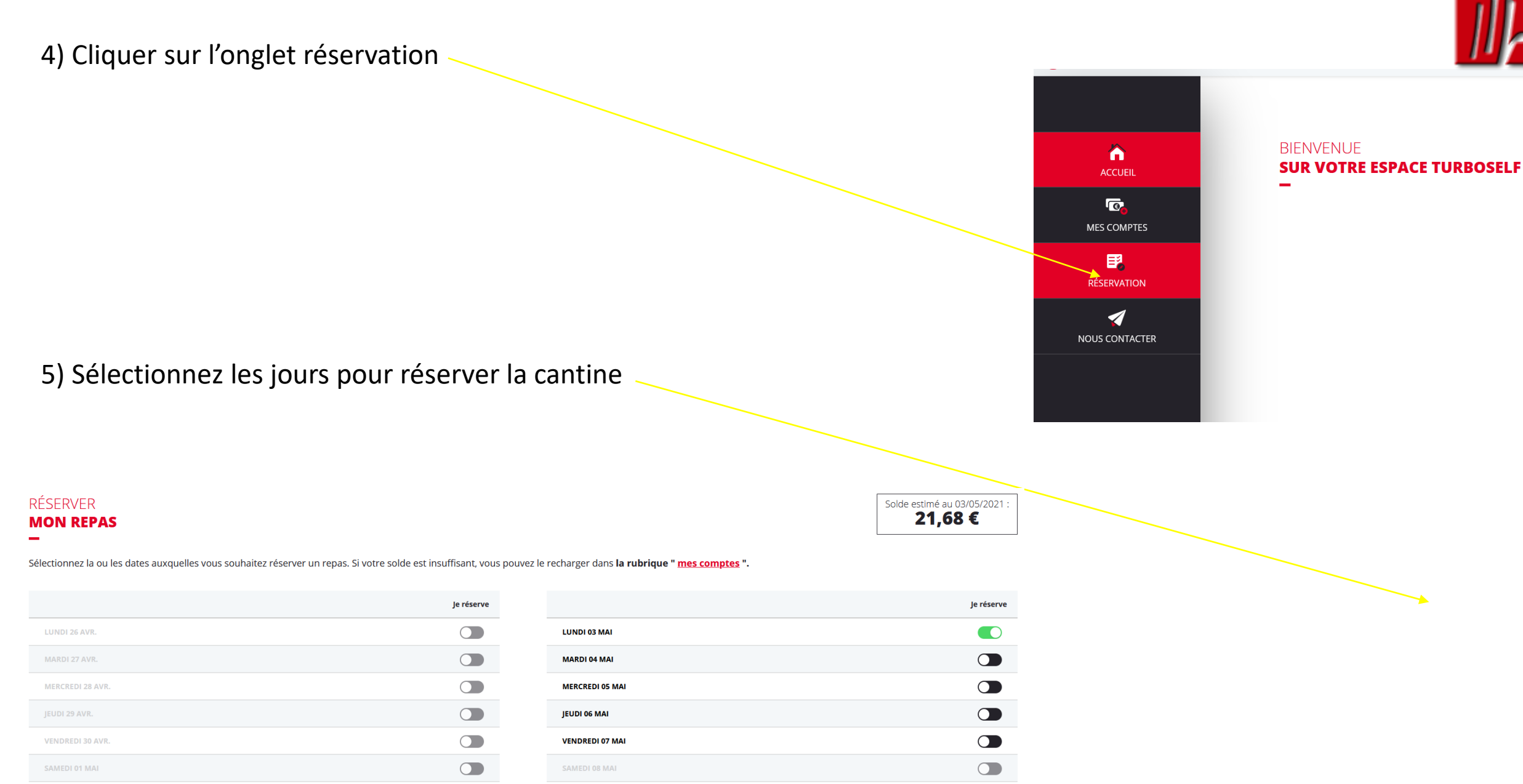

Il vous reste 9 heures 52 minutes 13 secondes pour réserver votre prochain déjeuner du lundi 3 mai